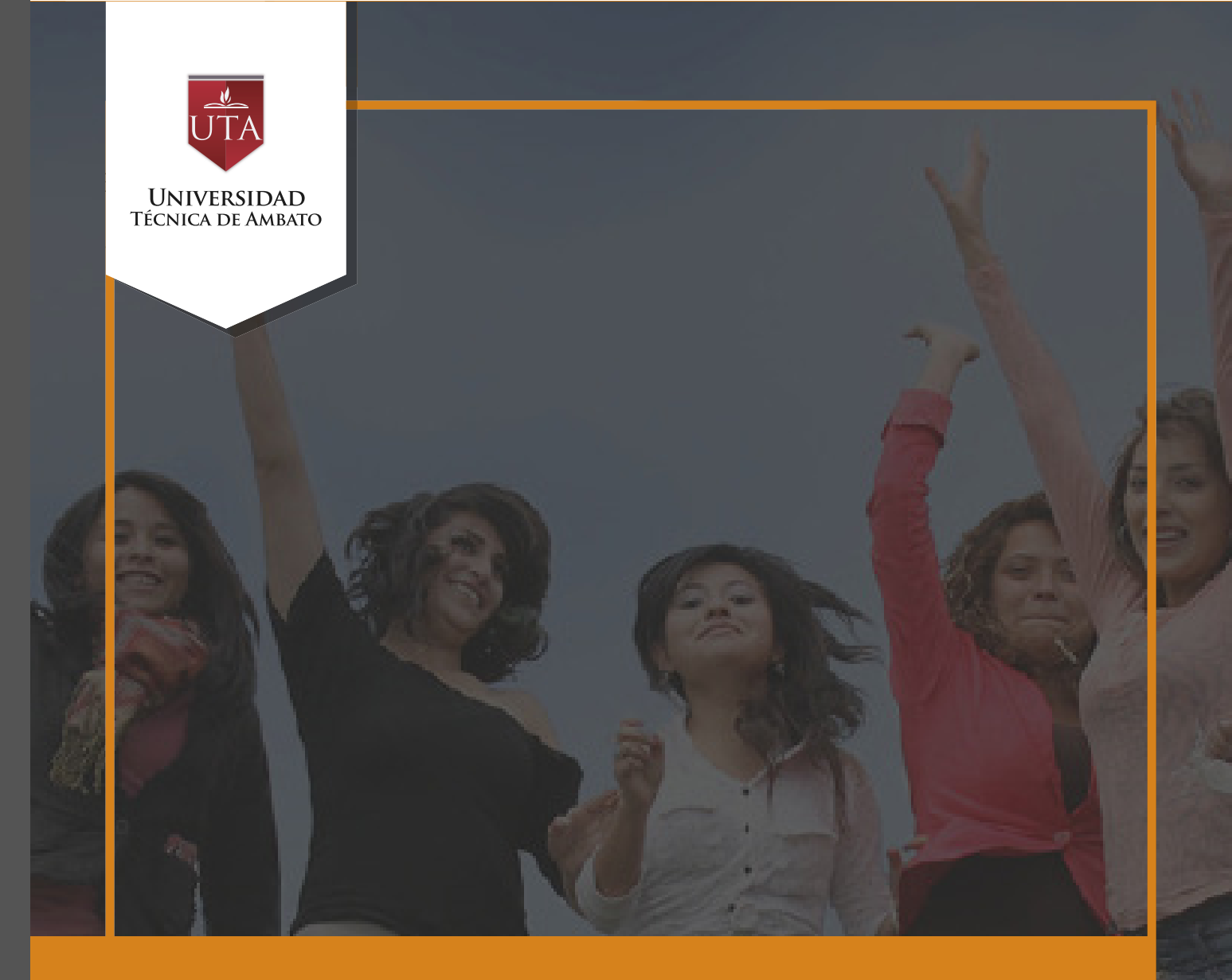

# Manual de Herramientas Planificador De Calendario Scheduler

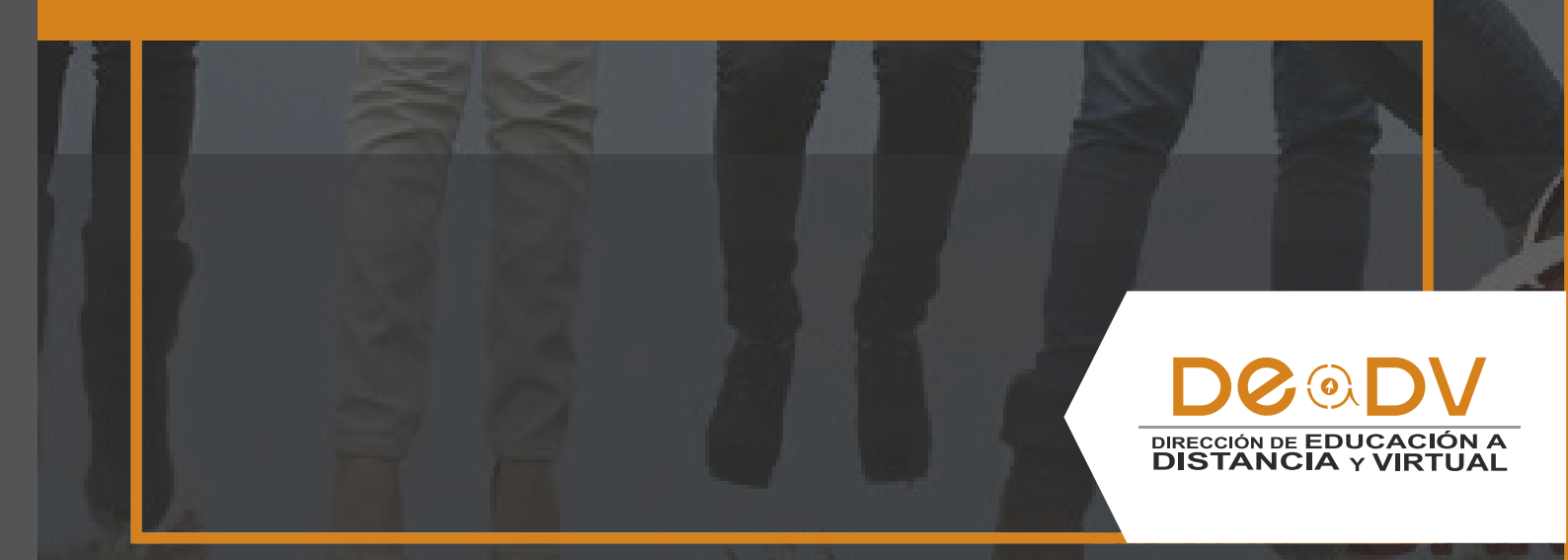

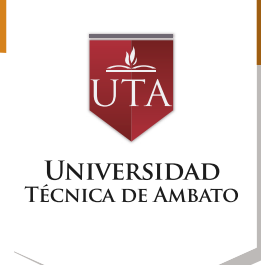

## PLANIFICADOR DE CALENDARIO (SCHEDULER)

El planificador de calendario es de gran utilidad al momento de agendar los horarios en los que los estudiantes participarán actividades tales como en videoconferencia, una chats, docente configurará etc. EI diferentes posibilidades las de horarios que el estudiante puede elegir sobre determinada actividad, y serán los estudiantes

los que escojan de acuerdo a su conveniencia el horario que más se le acomode dentro de las opciones dadas por el profesor.

Para agregar una actividad de "Planificador de Calendario" es preciso añadir una actividad o recurso y elegir la opción "Scheduler", tal como se muestra en la imagen inferior:

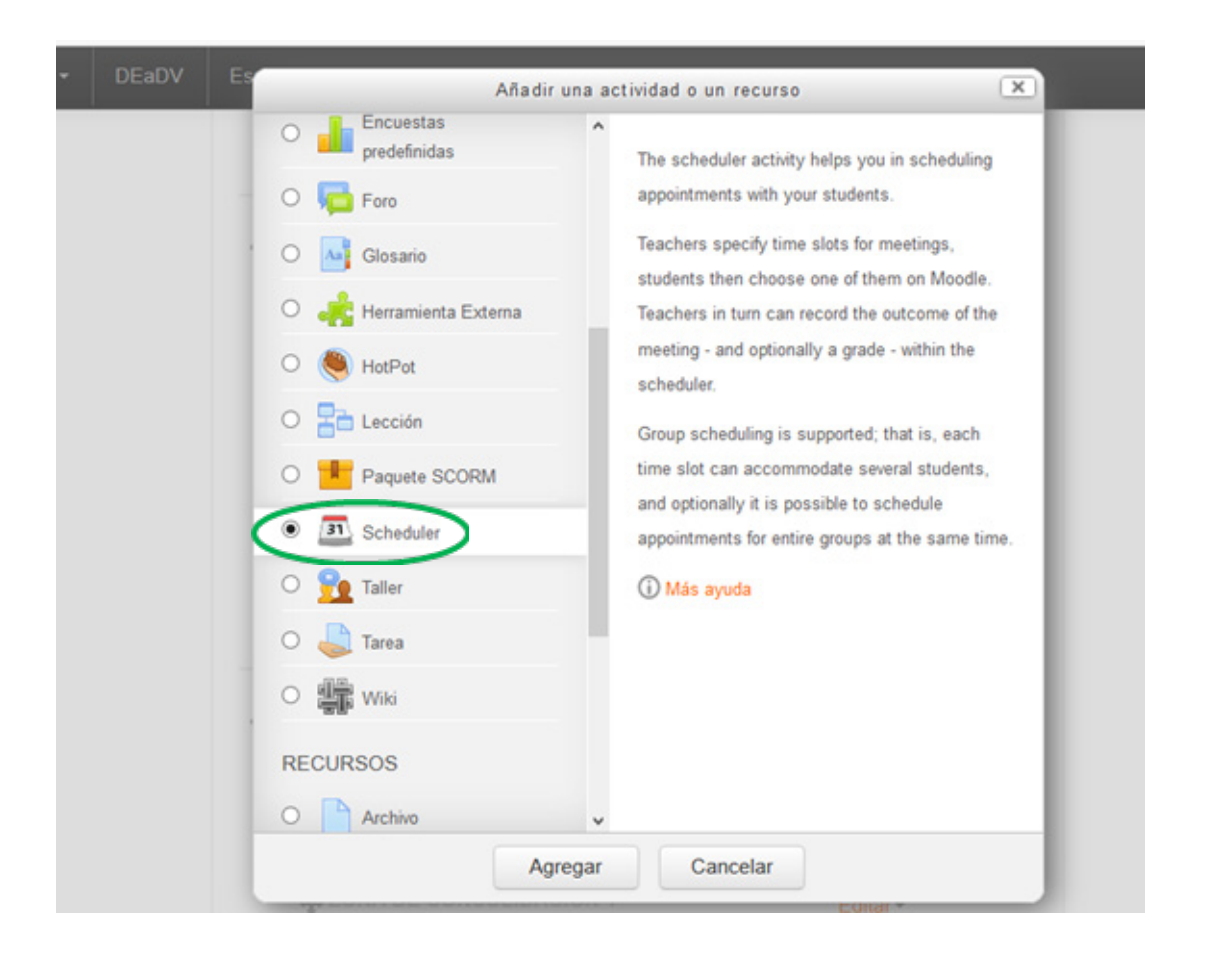

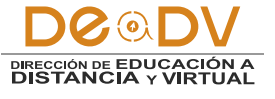

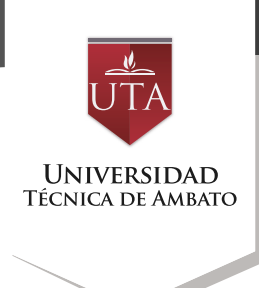

Posteriormente debemos configurar la actividad, para lo cual comenzaremos con las configuraciones generales, dándole un nombre y una descripción a la actividad.

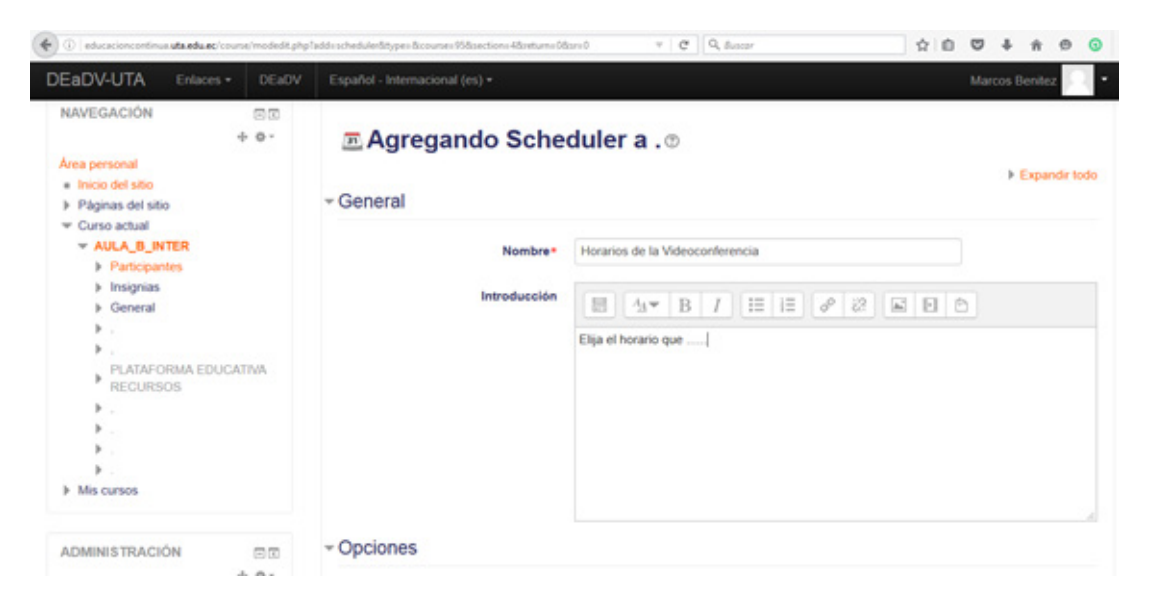

Dentro del menú desplegable "opciones" debemos estipular el número de veces que puede reservar un horario específico cada estudiante en la opción "Modo". Al tratarse de horarios para evaluaciones por videoconferencia por ejemplo, generalmente los estudiantes pueden escoger un único horario.

Adicionalmente se puede elegir si se reserva cada horario de manera individual o grupal en la opción "Booking in groups".

La opción "Guard time" nos

permitirá seleccionar el intervalo de minutos que servirá de separación entre cada participación, slot o divisiones del horario.

"Default slot duration" servirá para especificar los minutos que durará cada participación.

Al activar "Notifications", se enviará una notificación a cada estudiante del horario reservado.

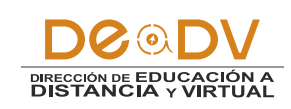

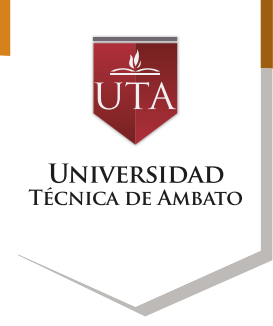

| Role name of the teacher | 3 | Marcos Benítez        |           |   |                |                   |   |
|--------------------------|---|-----------------------|-----------|---|----------------|-------------------|---|
|                          |   |                       |           |   |                |                   |   |
| Modo                     | 3 | Students can register | 1         | ~ | appointment(s) | in this scheduler |   |
|                          |   |                       | Unlimited |   | 1              |                   | 1 |
| Booking in groups        | 3 | No                    | 1         |   |                |                   |   |
|                          |   |                       | 3         |   |                |                   |   |
| Guard time               | 3 | 0 minutos             | 4         |   | r              |                   |   |
|                          |   |                       | 6         |   |                |                   |   |
| Default slot duration    | 3 | 15                    | 7         |   |                |                   |   |

Calificación

| Role name of the teacher | Marcos Benitez                                                 |
|--------------------------|----------------------------------------------------------------|
| Modo                     | ③ Students can register 1 v appointment(s) in this scheduler v |
| Booking in groups        | No                                                             |
| Guard time               | 9 5 minutos V Habilitar                                        |
| Default slot duration    | ۲۵ ا                                                           |
| Notifications            | No v                                                           |

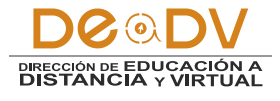

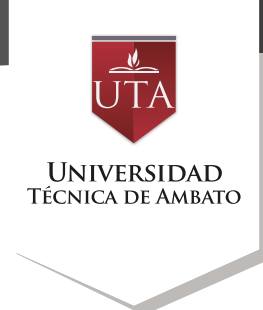

ΑΙ guardar los cambios accederemos al ícono de la aplicación en el cual debemos dar clic para acceder a la misma.

| ZONA DE INFORMACIÓN                   | Editar -   |
|---------------------------------------|------------|
| ZONA DE REBOTE                        | Editar     |
| ZONA DE CONSOLIDACIÓN Y<br>EVALUACIÓN | Editar -   |
| Uideoconferencia                      |            |
|                                       | Editar - 📥 |
| 🕂 🧓 Chat Semanal 🖉                    | Editar - 💄 |

Al acceder a la actividad horarios seleccionar los bloques de dando clic en "Add slots".

disponibles. Para como moderador, se podrán realizar esto debemos comenzar

| 🐑 🕘   educacioncontinus uta.edu.ec/mod                     | /schedules/view | shp1\dis 5283                                                            | C Q Buscar                                | ☆ 0    | Ð   | ÷      | ŵ       | ø  | 0 |
|------------------------------------------------------------|-----------------|--------------------------------------------------------------------------|-------------------------------------------|--------|-----|--------|---------|----|---|
| DEaDV-UTA Enlaces +                                        | DEaDV           | Español - Internacional (es) +                                           |                                           |        | Ma  | rcos l | lenitez | Ÿ. | ł |
| NAVEGACIÓN<br>4                                            | -0-             | My appointments All appointments Ov                                      | erview Estadisticas Exportar              |        |     |        |         |    |   |
| Area personal<br>■ Inicio del sitio<br>▶ Páginas del sitio |                 | Horarios de Videoconf                                                    | erencia                                   |        |     |        |         |    |   |
| <ul> <li>Curso actual</li> <li>AULA_B_INTER</li> </ul>     |                 | Elija el horario que                                                     |                                           |        |     |        |         |    |   |
| <ul> <li>Participantes</li> <li>Insignias</li> </ul>       |                 | Slots                                                                    |                                           |        |     |        |         |    |   |
| <ul> <li>General</li> <li>.</li> </ul>                     |                 | Please click on the button in the add appoints<br>Acciones Add slots 0 - | nent slots.                               |        |     |        |         |    |   |
| PLATAFORMA EDUCAT<br>RECURSOS                              | TIVA.           | 3 students                                                               | still need to make an appoi               | ntment |     |        |         |    |   |
| Videoconferencia                                           |                 | 1                                                                        | Redactar email: Invitación — Recordatorio |        |     |        |         |    |   |
| <ul> <li>Chat Semanal</li> <li>Horarios de</li> </ul>      |                 | Schedule by student                                                      |                                           |        |     |        |         |    |   |
| Videoconferencia                                           |                 | Nombre                                                                   | Dirección de correo                       |        | 1   | Acció  | n       |    |   |
| » .<br>» .                                                 |                 | Usuario 2 Demo                                                           | usuario2@uta edu ec                       |        | Sch | edule  | o -     |    |   |
| Mis cursos                                                 |                 | Usuario1 Demo                                                            | usuario1@uta edu ec                       |        | Sch | edule  | 0.      |    |   |

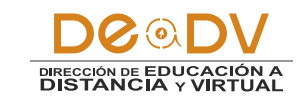

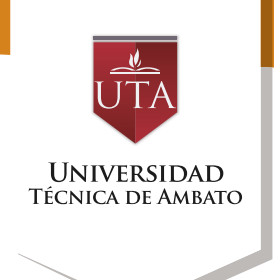

Se nos desplegarán 2 opciones:

excepción de sábado y domingo.

• Add repeated slots: Para agregar bloques de horarios que se repiten, por ejemplo de 18h00 a 20h00 durante 2 semanas con

• Add single slot: Para agregar un solo bloque de horario.

| Slots        |                   |                                           |                                    |              |
|--------------|-------------------|-------------------------------------------|------------------------------------|--------------|
| Please click | on the button bel | low to add appointment slot               | ts.                                |              |
| Acciones     | Add s             | slots o -                                 |                                    |              |
|              | 3                 | + Add repeated slots<br>+ Add single slot | eed to make an appointment         |              |
|              |                   | Redactar                                  | r email: Invitación — Recordatorio |              |
| Sched        | Nombre            | udent                                     | Dirección de correo                | Acción       |
|              | Usuario 2 Demo    |                                           | usuario2@uta.edu.ec                | Schedule Ø - |
| П.           | Usuario1 Demo     |                                           | usuario1@uta.edu.ec                | Schedule .   |
| 20           | MIGUEL ANGEL      | L MINIGUANO LOPEZ                         | miguelangel180@gmail.com           | Schedule .   |

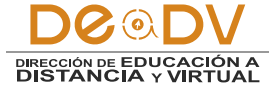

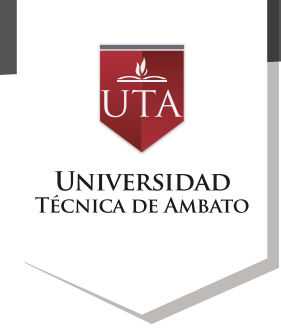

Al elegir la opción "Add repeated slots" deberemos especificar la fecha de inicio del bloque de horarios y la fecha de finalización mismo. del Adicionalmente deberemos elegir los días en los cuales esos horarios disponibles. estarán Como ejemplo en la imagen inferior

hemos establecido el horario de 19h00 a 22h00, mismo que estará disponible de miércoles a sábado desde el 19 de agosto de 2016 al 28 de agosto de 2016. Para finalizar hemos puesto en "Sí" la opción para que divida el horario en slots (divide into slots).

| Add repeated slots      |                                    |
|-------------------------|------------------------------------|
| Fecha                   | 19 🗸 agosto 🗸 2016 🗸               |
| Repeat time slots until | 28 🗸 agosto 🗸 2016 🖌 🛗 🖌 Habilitar |
| Add appointments on     | Lunes                              |
|                         | Martes                             |
|                         | ✓ Miércoles                        |
|                         | ✓ Jueves                           |
|                         | ✓ Viernes                          |
|                         | ✓ Sábado                           |
|                         | Domingo                            |
| Hora de comienzo        | 19 🗸 00 🖌                          |
| End time                | 22 🗸 00 🖌                          |
| Divide into slots?      | Sí v                               |

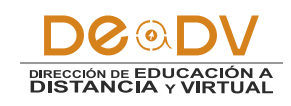

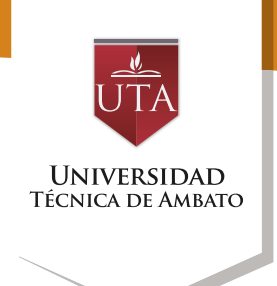

Así mismo podremos determinar la duración de cada slot y el espacio de tiempo entre cada uno de ellos.

Adicionalmente podremos poner el número de estudiantes que se pueden inscribir en cada slot (en caso de permitir registrar en grupos).

Luego debemos proceder a Guardar los cambios.

| Duración                             | minutes per slot |
|--------------------------------------|------------------|
| Break between slots                  | 10 minutos       |
| Force when overlap ⑦                 | No 🗸             |
| Maximum number of students per       | 1 Habilitar      |
| ্ত                                   |                  |
| Location ⑦                           |                  |
| Marcos Benitez* 🕐                    | Marcos Benitez   |
| Display appointment to students from | Ahora 🗸          |
| Recordatorio por email               | Nunca            |
|                                      |                  |
|                                      | Guardar cambios  |

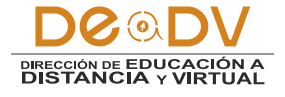

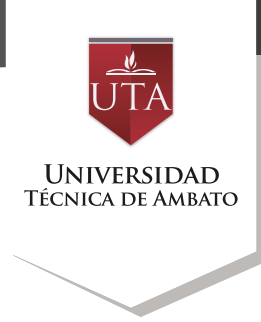

# Posteriormente podremos visualizar los slots generados:

#### Slots

| You can add ad | citional appointment slots at any time. |                   |          |       |             |        |
|----------------|-----------------------------------------|-------------------|----------|-------|-------------|--------|
| Acciones       | Act sicts () -                          | Delete sicts () - |          |       |             |        |
|                | Fecha                                   |                   | Comenzar | End   | Estudiantes | Accion |
|                | viernes, 19 de agosto de 2016           |                   | 19:00    | 19:15 |             | × o T  |
|                |                                         |                   | 19:25    | 19:40 |             | × o ±  |
|                |                                         |                   | 19:50    | 20:05 |             | × o r  |
|                |                                         |                   | 20:15    | 20:30 |             | × o ±  |
|                |                                         |                   | 20.40    | 20:55 |             | X 0 L  |
|                |                                         |                   | 21:05    | 21:20 |             | × o ±  |
|                |                                         |                   | 21:30    | 21.45 |             | × o T  |
|                | sabaco, 20 de agosto de 2016            |                   | 19:00    | 19:15 |             | × ¢ ±  |
|                |                                         |                   | 19:25    | 19.40 |             | × o r  |
|                |                                         |                   | 19:50    | 20:05 |             | × o ±  |
|                |                                         |                   | 20.15    | 20:30 |             | × 0 ±  |
|                |                                         |                   | 20.40    | 20:55 |             | × o T  |
|                |                                         |                   | 21.05    | 21:20 |             | × o ¥  |
|                |                                         |                   | 21:30    | 21:45 |             | × • ±  |
|                | miéropies, 24 de agosto de 2016         |                   | 19:00    | 19:15 |             | × o T  |
|                |                                         |                   | 19:25    | 19:40 |             | × o ±  |
|                |                                         |                   | 19:50    | 20:05 |             | × o ±  |
|                |                                         |                   | 20.15    | 20:30 |             | × o T  |
|                |                                         |                   | 20.40    | 20:55 |             | X O T  |
|                |                                         |                   | 21:05    | 21:20 |             | × 0 ±  |
|                |                                         |                   | 21:30    | 21.45 |             | × o T  |
|                | jueves, 25 de agosto de 2016            |                   | 19:00    | 19:15 |             | × o ¥  |
|                |                                         |                   | 19:25    | 19:40 |             | × o ⊥  |

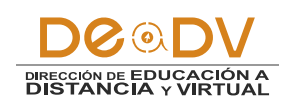

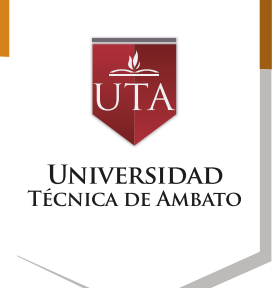

Al dar clic en la viñeta "Estadísticas" se podrá ver un resumen de la utilización de la actividad por parte de los estudiantes, tal como se muestra a continuación:

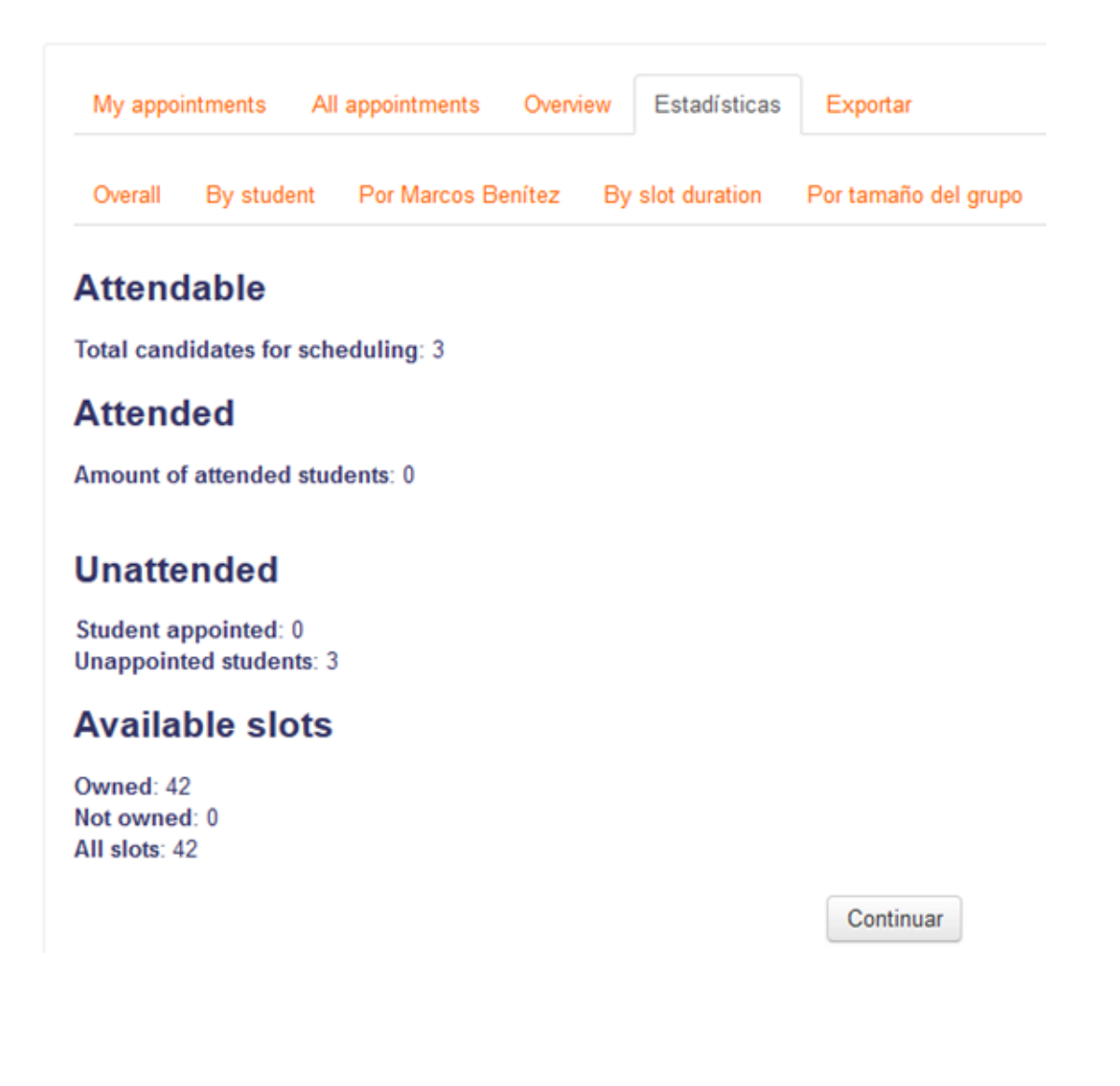

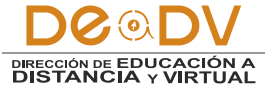

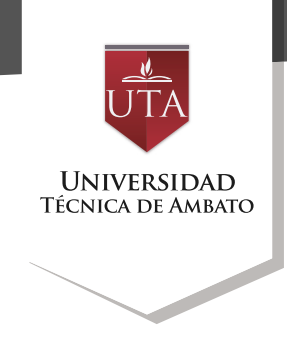

Si presionamos la viñeta datos de los horarios reservados "Exportar" podremos obtener un archivo con las estadísticas y muestra en el ejemplo:

| 0                            |                                                    |                           |
|------------------------------|----------------------------------------------------|---------------------------|
| General                      |                                                    |                           |
| Formato 😨 🔘                  | ) One line per slot  One line per appointment (    | Appointments grouped by s |
| Include slots for            | Todos 🗸                                            |                           |
|                              |                                                    |                           |
| Paginación ⑦                 | All slots on one page                              |                           |
| Include empty slots          | Sí 🗸                                               |                           |
|                              |                                                    |                           |
| Data to include @            |                                                    |                           |
| Slot                         | Estudiante                                         | Appointment               |
| Fecha                        | <ul> <li>Nombre completo del estudiante</li> </ul> | Attended                  |
| Hora de comienzo             | Nombre del estudiante                              | Appointment notes         |
| <ul> <li>End time</li> </ul> | Apellidos del estudiante                           |                           |
| Localización                 | Correo del estudiante                              |                           |
| Marcos Benítez               | Usuario del estudiante                             |                           |
| Max. students                | ID del estudiante                                  |                           |
| Slot notes                   |                                                    |                           |
|                              |                                                    |                           |
| Formato del fichero @        |                                                    |                           |
|                              |                                                    |                           |
| Formato del fichero          | ○ CSV                                              | DF                        |
| Separador de campos para CSV | Coma 🗸                                             |                           |
|                              |                                                    |                           |
|                              | Destarda                                           |                           |

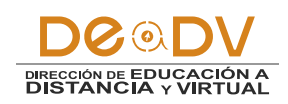

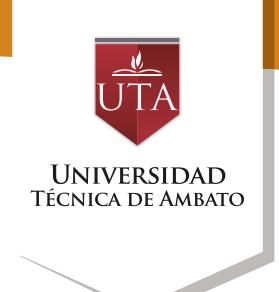

Finalmente se debe indicar que cuando un estudiante ingresa a la aplicación visualizará todos

los slots disponibles para su elección. Para elegir un deberá dar clic en el botón "Book slot".

#### Horarios de Videoconferencia

Elija el horario que .....

#### Available slots

The table below shows all available slots for an appointment. Make your choice by clicking on the corresponding "Book slot" button. If you need to make a change later you can revisit this page. You can book one appointment in this scheduler. Página: 12 (Siguiente) Fecha Comenzar End Location Comentarios Marcos Benitez Group session viernes, 19 de agosto de 2016 19:00 19:15 Marcos Benitez No Book slot 19:25 19:40 Marcos Benitez No Book slot Marcos Benitez 19:50 20:05 No Book slot 20:15 20:30 Marcos Benitez No Book slot Marcos Benitez 20:40 20:55 No Book slot

### Al haber elegido un determinado horario, se visualizará de la siguiente forma:

| Horarios de Videoco           | nferencia      |          |             |                |
|-------------------------------|----------------|----------|-------------|----------------|
| Elija el horario que          |                |          |             |                |
| Upcoming slots                |                |          |             |                |
| Fecha                         | Marcos Benitez | Location | Comentarios |                |
| viernes, 19 de agosto de 2016 | Marcos Benitez |          |             | Cancel booking |

You cannot book further appointments in this scheduler.

Para concluir se muestra la siguiente imagen en la cual se presenta al moderador el listado de horarios y los estudiantes que los eligieron.

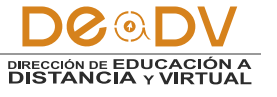